## Compatibilité

La mise à jour de l'Iridium GO! a été testé sur plusieurs navigateurs Web (Firefox, Microsoft Internet Explorer 11, Google Chrome) avec Microsoft Windows 7 SP1 x64. Les instructions qui suivent dans ce document supposent l'utilisation de l'un de ces navigateurs et de Microsoft Windows.

## Exécution de la mise à niveau

Les étapes suivantes doivent être effectuées pour mettre à niveau un Iridium GO! <sup>®</sup> à partir de la version 1.0.66 ou ultérieure.

Étape 1: Téléchargement de la dernière version du Firmware de l'Iridium GO!

Accédez à <u>https://www.iridium.com/file/24609/</u> et enregistrez le fichier sur votre bureau **Étape 2**: Allumer l'Iridium GO!

• Relevez l'antenne en position verticale

• Attendez que l'appareil se mette en marche (environ 1 minute) pour commencer l'enregistrement sur le réseau Iridium

Étape 3: Chargement maximum de la batterie (fortement recommandé)

Ouvrez le couvercle USB et branchez le câble USB déjà connecté à la prise secteur ou au chargeur de voiture

Étape 4: vérification de la version du micrologiciel sur Iridium GO!

- Appuyez sur le bouton de navigation gauche ou droit pour que le menu apparaisse
- Appuyez sur le bouton "NEXT" jusqu'à ce que vous arriviez à l'option "INFORMATION"
- Appuyez sur «SELECT»
- Notez le numéro SSID et la version actuelle de f/w (firmware)

Étape 5: connexion de votre ordinateur à l'Iridium GO! Portail de fonctionnalités avancées via Wi-Fi

• Recherchez le numéro SSID (que vous avez noté à l'étape 4), dans les listes de réseaux Wi-Fi disponibles sur votre ordinateur

- Connectez votre ordinateur à ce réseau Wi-Fi (SSID)
- Ouvrez un navigateur Web en utilisant la dernière version de Chrome, Firefox ou IE
- Entrez 192.168.0.1 dans la barre d'adresse et appuyez sur entrée

• Connectez-vous avec un compte administrateur, le nom d'utilisateur et le mot de passe sont tous deux définis sur «guest» par défaut et appuyez sur Entrée

Étape 6: Navigation dans le «Iridium Go! Portail des fonctionnalités avancées »

• Allez dans l'onglet «SYSTEM»

• Cliquez sur «Choose File» et sélectionnez le fichier de firmware que vous avez enregistré sur votre bureau

• Cliquez sur upgrade, et attendez que la barre de progression / d'état atteigne 100% d'achèvement Remarque: cela devrait prendre environ 10 à 15 minutes. Pendant la mise à niveau du firmware, ne quittez pas cette page.

• Une fois terminé, l'appareil redémarrera automatiquement *Remarque: cela prendra environ 2 minutes.* 

• Une nouvelle barre de progression apparaîtra sous la mise à niveau du firmware pour indiquer que l'unité redémarre

• Si l'appareil a perdu la connexion Wi-Fi, assurez-vous de vous reconnecter (suivez l'étape 5)

Étape 7: vérification de la version du micrologiciel sur Iridium GO!

• Suivez l'étape 4

• Assurez-vous que la version du micrologiciel est maintenant mise à jour vers : f / w 1.5.2